## 公益財団法人日本体育協会公認指導員・上級指導員 共通科目・専門科目の免除申請方法について

別紙「免除要件一覧」のとおり共通科目・専門科目の免除資格を保有している指導者は、 講習・試験の免除申請が可能となります。

## 1 免除申請の方法

申請方法は2種類あります。

- (1)本人申請(本人が指導者マイページから申し込みする方法)
  - ①本人が公益財団法人日本体育協会ホームページからスポーツ指導者マイページのアカウントを取得(方法は2ページを参照)※既にアカウントをお持ちの方は②へ
    ②指導者マイページにログイン
  - ③指導者マイページのトップ画面上部のタイトルバーから 資格を取りたい (養成講習会
  - <u>等)</u>をクリックする →「<u>免除免除申請をする</u>」をクリックする。
  - ④「申請する資格、競技」を選択後 検索 をクリックする。
  - ⑤対象の資格の 申請 をクリックし申込内容、個人情報を確認する。
  - ⑥免除申請の「共通科目」「専門科目」それぞれに必要事項を記入する。
  - ⑦添付書類の 追加 をクリックし、それぞれの修了を示す証明書等を添付する。

◆共通科目

- ・日本体育協会公認指導者資格をお持ちの方は免除書類の添付は不要。
- ・免除適応コース共通科目終了証明取得者として免除を行う場合は、免除書類の添付が必要となる。
- ◆専門科目
- ・免除がわかる書類の添付が必要となります。

## 免除種類の添付方法

 ①免除書類の項目にある「<u>追加</u>」ボタンをクリックする。
 ② ファイルを選択 をクリックするとファイルを選択する画面が表示されるで、保存しファイル を選択し添付する。2つ以上添付する場合は更に<u>追加</u>をクリックする。

③添付が完了したら 確認 をクリックする。\* 添付する書類は pdf データや写真データ (デジカ

メ等で写した写真をパソコンに取り込んだもの)等を添付してください。

※各資格毎に必要な免除書類は日本体育協会ホームページに見本あり。

- (2)代理申請(インターネット環境がない場合)
  - ①取得する資格が指導員の場合、別紙「公認指導員養成講習会共通科目・専門科目講習
    試験免除(修了)申請書」を熊本県体育協会あて提出。
  - ②取得する資格が上級指導員の場合、別紙「公認上級指導員養成講習会共通科目・専門
    科目講習試験免除(修了)申請書」を熊本県体育協会あて提出。
  - ※免除対象資格の証明書類コピーを添付すること。

- 2 その他(申請の注意事項)
  - (1)免除申請後は日本体育協会にて申請内容を確認後、承認が通知されます。
  - (2) 内容に不備があった場合は「差し戻し」されますので、確認、修正後、再申請し てください。
  - (3)免除申請承認後は、各登録時期に合わせて登録料支払いの案内が発送されます(登録案内は日本体育協会より本人宛に直接送付されます)。
  - (4)指導者マイページ保有されてない場合は、申請者本人が指導者マイページのアカウントを取得する必要があります。

※アカウントの取得方法

- 日本体育協会ホームページ → スポーツ指導者マイページ → アカウントを持ってない 方は <u>こちら</u>をクリックしてする。
   「コートナントが得たのエエーンエキボナントト ロウナス にて たが 「「ロウトーの得」
- 2 「アカウント登録」の画面に必要事項を入力し、<u>同意する</u>にチェック後、「同意して登録 する(確認画面へ)をクリックする。
- 3 「アカウント確認」の画面で、内容に問題がなければ 登録する をクリックする。
- 4 登録したメールアドレスに本登録用メールが送信されるので、青い文字の URL をクリックする。
- 5 「登録確認」画面で、アカウント登録時に設定したパスワードを入力し、「本登録を行う」を クリックすると指導者マイページの登録完了。(別途、本登録確認のメールが届きます。) ログイン画面よりログイン ID、パスワードを入力し指導者マイページにログインする。
  - (5)申請時期によって登録時期が異なりますので御留意ください。

## <申込締切>

■11月末日までに申請した場合、翌4月1日付け登録(1月末頃登録案内通知あり)
 ■5月末日までに申請した場合、10月1日付け登録(7月末頃登録案内通知あり)

※「水泳」については、申請時期に関わらず、10月1日付け登録のみの受付となります。